# Foster Care in CalSAWS

## **CalSAWS** Terminology

Child Welfare Services (CWS) is the umbrella term used in CalSAWS for child welfare programs, including Foster Care, AAP, ARC, and Kin-GAP.

### **Companion Cases**

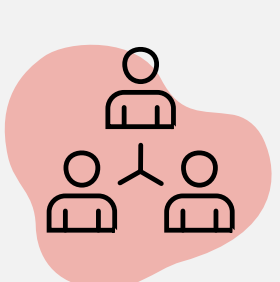

Sibling cases in CalSAWS are not automatically linked, and the data is not shared between cases.

Users may link the case by completing a companion action to navigate between cases.

To Companion a Case, users navigate to the **Case Summary** page and click the **Add** button in the **Companion Cases** section.

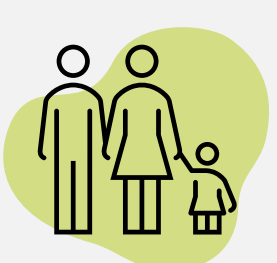

### **Kin-GAP and AAP**

In CalSAWS, Kin-GAP (KG) and Adoptive parents (AAP) are set up as Providers in the Foster Care Resource Databank (RDB) by the RDB maintainer before they can be added to the case as payees.

| Foster Care Resource Detail  Indicates required fields Cancel                                                                                                  | Kin-GAP Summary Detail                                                                |                                                                                        |
|----------------------------------------------------------------------------------------------------|---------------------------------------------------------------------------------------|----------------------------------------------------------------------------------------|
| Basic Information           ID:         Vendor Type:         CWS/CMS Vendor Number:         IVR.P.IN:           Constant         Create PIN         Create PIN | *- Indicates required fields                                                          | Save Cancel                                                                            |
| Resource Name: * Payee Name: * En Munc Out Con Category: * Secondary Payee Fostor Care  CADS Vandor Number: Periodics Name                                     | Child's Name:<br>Parker, Peter 18M                                                    |                                                                                        |
| Use Between Payees:                                                                                                    | Legal Guardian Type:<br>Resource                                                      | Legal Guardian: *                                                                      |
| Macament Types O Type Non ISI'C State ISI'C State Program Number Program Number Kdd                                                                            | Placement Type: *                                                                     | ,                                                                                      |
| Fax Information Type: ID Type: ID:                                                                                                    | Relationship to Payee: *                                                              | Relative Category:                                                                     |
| Addresses O<br>Type Address (Add Address                                                                                                    | Begin Date: *                                                                         | End Date:                                                                              |
| Phone Information ©  Type Number Extension  Add  Ramous                                                                                                    | Users click <b>Select</b> on the <b>Kin-GAP Summary</b>                               | Users click <b>Select</b> on the <b>AAP Placement</b>                                  |
| Status © Begin Date © End Date  Additional Teformation  Language ■ Send to eCAPS:  Contact Name: Hours of Operation:  Comments:                                | <b>Detail</b> page to access<br>the FC RDB and pull<br>the KG Payee into the<br>case. | <b>Detail</b> page to<br>access the FC RDB<br>and pull the AAP<br>Payee into the case. |
| Haintainer Information<br>Update Frequency: * Next Review Date: *<br>Erwy 21mm                                                                                 | AAP Placement Detail                                                                  |                                                                                        |
| Worker ID: * Collections Worker ID:                                                                                                    | *- Indicates required fields                                                          | Save and Return Cancel                                                                 |
| The RDB Maintainer can add                                                                                                    | Child's Name: *<br>Parker, Peter 18M<br>Placement Type: *                             | Placement Name/Payee: * Select                                                         |
| CWS providers and issuance<br>methods on the Foster Care<br>Resource Detail page.                                                                              | Select.       Initial Agreement Sign Date: *       Begin Date: *       End Date:      | Adoption Finalization Date:                                                            |
|                                                                                                    |                                                                                       |                                                                                        |

# **Resource Databank** - Foster Care -

In CalSAWS, payees for Child Welfare Services (CWS) programs – Foster Care, Kin-GAP, and Adoption Assistance – are considered Foster Care Resources and are maintained through the **Resource** Databank (RDB), Foster Care link.

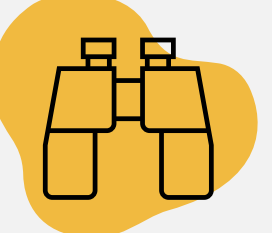

Add are:

٠

#### Search for and Add a Resource

In CalSAWS, you can search for a Child Welfare Services provider by one of two methods:

#### **Option 1:** Data Collection – Child Placement Detail page

From within the context of the case, select the Foster Care option from the Task navigation bar, the section expands. Click Child Placement, the Child Placement List page displays. From this page, you can either select the **Name** hyperlink (if prefilled) to view the resource or click the **Add** button to add a resource. When you select either option, the **Child Placement Detail** page displays.

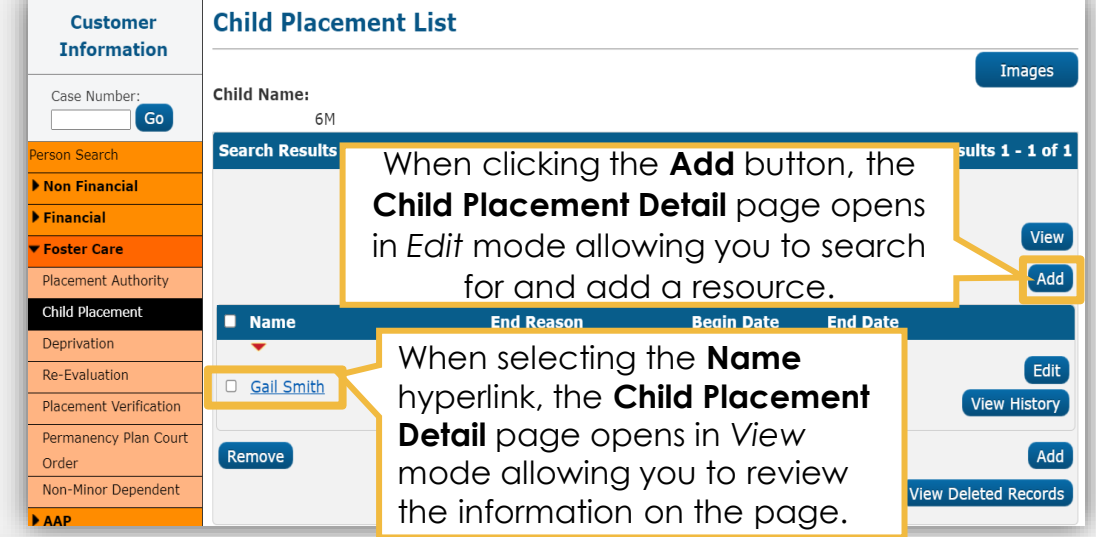

| Child Placement Detail *- Indicates required fields       | 1                                       | Images Edit Close  | Additional actions you can take in <b>View</b> mode  |
|-----------------------------------------------------------|-----------------------------------------|--------------------|------------------------------------------------------|
| Child Name:                                               | Placement Name: *                       | Placement Type: *  | are:                                                 |
| Foster, James 6M                                          | Gail Smith                              | Foster Family Home |                                                      |
| Payee:<br>Same as Placement                               | Care Provider Relationship to<br>Child: |                    | Select the <b>Images</b> button to view images       |
| Yes                                                       |                                         |                    | Select the Edit button                               |
| Begin Date: *<br>01/14/2023<br>Placement ID:<br>880115382 | End Date:                               |                    | to make changes to<br>the information on the<br>page |

**Child Placement Detail** Additional actions you Images Save and Add Another Save and Return \*- Indicates required fields Cancel can take when selecting Child Name: Placement Name: \* Placement Type: \* Foster, James 6M Select - Select -~ Payee: Care Provider Relationship to Select the **Images** Same as Placement Child: button to view images ~ Use County Funds: \* Select the Save and No 🗸 Add Another button to Begin Date: \* End Date: add another resource Placement ID:

# Resource Databank - Foster Care -

In CalSAWS, payees for Child Welfare Services (CWS) programs – Foster Care, Kin-GAP, and Adoption Assistance – are considered Foster Care Resources and are maintained through the **Resource Databank** (RDB), **Foster Care** link.

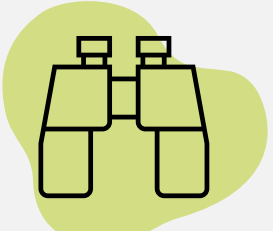

#### Search for and Add a Resource to your Case

In CalSAWS, you can search for a Child Welfare Services provider by one of two methods:

#### Option 2: Resource Databank - Foster Care Resource Search page

From the Global navigation bar, hover over Resource

| Empl. Child Care<br>Services | Resource Fiscal<br>Databank |  |
|------------------------------|-----------------------------|--|
|                              | Workload Inventory          |  |
|                              | Resources                   |  |
|                              | Money Management            |  |
| Date                         | Resource Requests           |  |
|                              | Job Orders                  |  |
| 03/19/2023                   | Foster Care                 |  |

Databank, select the Foster Care link from the Local navigator, the Foster Care Resource Search page displays. From the Foster Care Resource Search page, you can search for resources linked to Foster Care, Kin-GAP and Adoption Assistance Program programs.

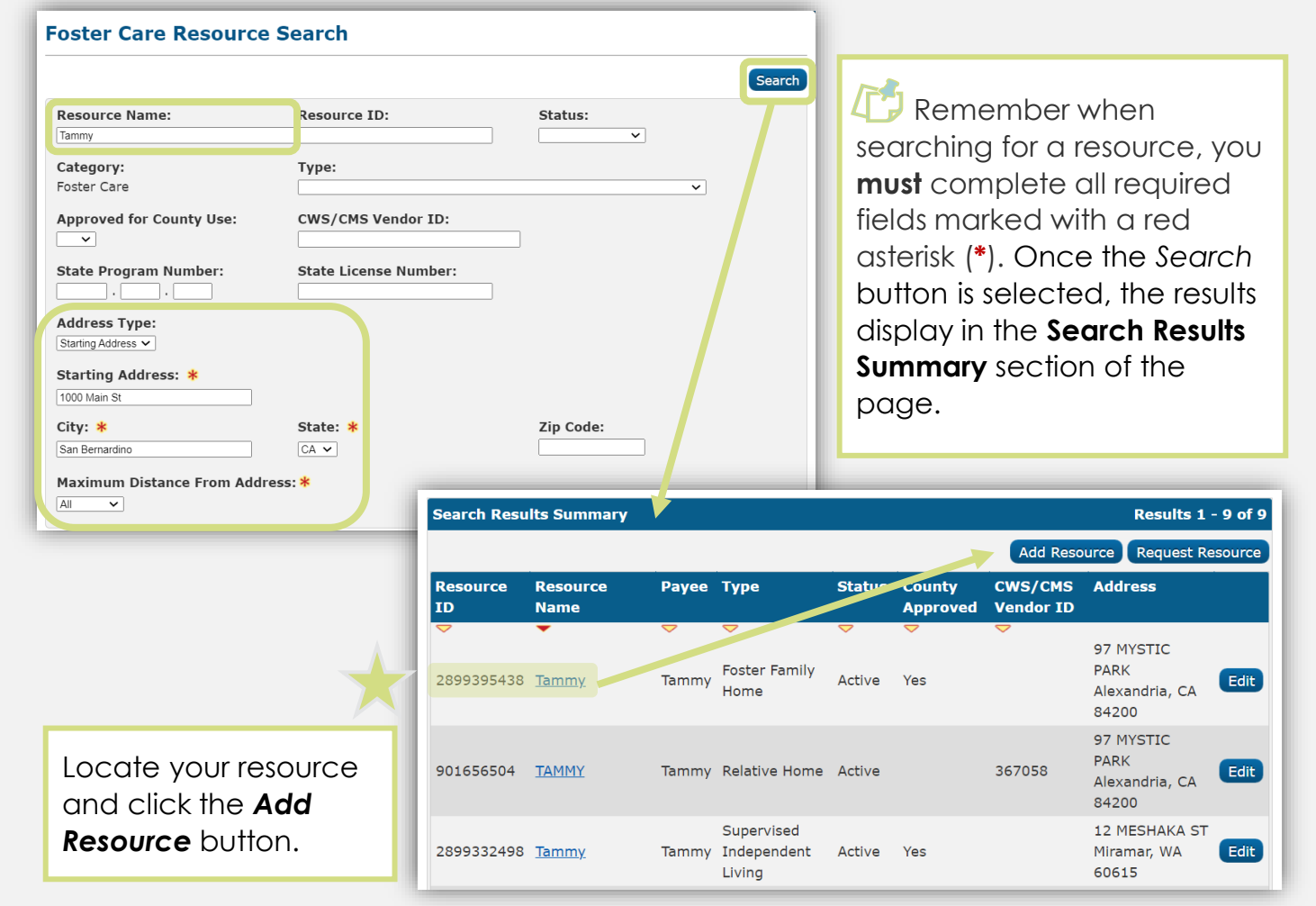

If the resource is **not** found, send a request to your County's RDB Maintainer. Follow the instructions found in the **Resource Databank Protocol** document when requesting to add or update a resource in the RDB.